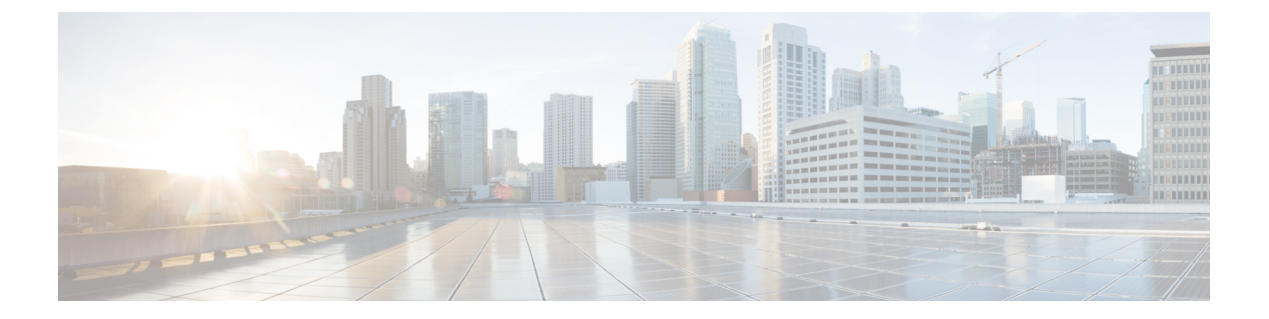

# OCSP 応答ステープリング

OCSP 応答ステープリング機能では、Online Certificate Status Protocol (OCSP) を使用してデジ タル証明書に含まれるピアのユーザまたはデバイス クレデンシャルの有効期間を確認できま す。

- OCSP 応答ステープリングの情報 (1ページ)
- OCSP 応答ステープリングの設定方法 (1ページ)
- OCSP 応答ステープリングの追加資料 (6 ページ)
- Cisco TrustSec の概要の機能情報 (8 ページ)

## OCSP 応答ステープリングの情報

### OCSP 応答ステープリングの概要

ピアが失効情報を取得し、この情報を検証して証明書失効のステータスを確認する場合、Online Certificate Status Protocol (OCSP) は証明書失効を確認するための方式になります。この方式では、証明書失効のステータスは、クラウドを介してOCSP応答者に到達するピアの能力、または証明書失効情報を検索する際の証明書送信者の能力によって制限されます。

OCSP 応答ステープリングは、デバイスの独自の証明書で OCSP 応答を取得する新しい方式を サポートします。この機能を使用すると、OCSP サーバに接続し、この結果とその証明書をピ アに直接送信して、その独自の証明書失効情報を入手できます。その結果、ピアが OCSP 応答 者に接続する必要はありません。

## OCSP 応答ステープリングの設定方法

## EKU 属性を要求するための PKI クライアントの設定

次の作業を実行し、OCSP (Online Certificate Status Protocol) 応答ステープリングを設定します。

#### 手順の概要

- 1. enable
- 2. configure terminal
- **3.** crypto pki trustpoint name
- 4. ocsp url *url*
- 5. eku request attribute
- 6. match eku attribute
- 7. revocation-check method1 [method2 [method3]]
- 8. exit
- 9. exit
- **10**. show cry pki counters

#### 手順の詳細

|       | コマンドまたはアクション                                                  | 目的                                                       |
|-------|---------------------------------------------------------------|----------------------------------------------------------|
| ステップ1 | enable                                                        | 特権 EXEC モードを有効にします。                                      |
|       | 例:                                                            | <b>1.</b> パスワードを入力します(要求された場合)。                          |
|       | Device> enable                                                |                                                          |
| ステップ2 | configure terminal                                            | グローバル コンフィギュレーション モードを開始                                 |
|       | 例:                                                            | します。                                                     |
|       | Device# configure terminal                                    |                                                          |
| ステップ3 | crypto pki trustpoint name                                    | トラストポイントおよび設定された名前を宣言し                                   |
|       | 例:                                                            | て、CAトラストポイントコンフィギュレーション                                  |
|       | Device(config)# crypto pki trustpoint msca                    | モードを開始します。                                               |
| ステップ4 | ocsp url url                                                  | url 引数は、トラストポイントが証明書ステータス                                |
|       | 例:                                                            | をチェックできるように OCSP サーバーの URL を                             |
|       |                                                               | 指定します。このURLは、証明書のAIA 拡張部に<br>地字されている OCSD サーバーのUDL(存在する  |
|       | <pre>Device(ca-trustpoint)# ocsp url http://ocsp-server</pre> | 指定されている OCSF リーハーの UKL (存在する)<br>場合)を上書きします。設定したトラストポイント |
|       | 例:                                                            | に関連するすべての証明書は、OCSP サーバーに                                 |
|       |                                                               | よって確認されます。使用可能な URL は、ホスト                                |
|       | Device(ca-trustpoint)# ocsp url<br>http://10.10.10.1:80       | 名、IPv4アドレス、またはIPv6アドレスです。                                |
|       |                                                               | (注) OCSP 要求 URL が HTTP プロキシサー                            |
|       |                                                               | バーではなく ocsp url url コマンドで設                               |
|       | Device(ca-trustpoint)# ocsp url<br>http://[2001DB8:1:1::2]:80 | 正されていることを確認してくたさい。                                       |

I

|       | コマンドまたはアクション                                  | 目的                                                                                     |
|-------|-----------------------------------------------|----------------------------------------------------------------------------------------|
| ステップ5 | eku request attribute<br>例:                   | 証明書に指定した eku attribute を含めるように要求<br>します。この要求は、PKIクライアントで設定した<br>場合、登録時に CA サーバに送信されます。 |
|       | Device(ca-trustpoint)# eku request ssh-client | attribute 引数には次のいずれかを指定できます。                                                           |
|       |                                               | • client-auth                                                                          |
|       |                                               | • code-signing                                                                         |
|       |                                               | • email-protection                                                                     |
|       |                                               | • ipsec-end-system                                                                     |
|       |                                               | • ipsec-tunnel                                                                         |
|       |                                               | • ipsec-user                                                                           |
|       |                                               | • ocsp-signing                                                                         |
|       |                                               | • server-auth                                                                          |
|       |                                               | • time-stamping                                                                        |
|       |                                               | • ssh-server                                                                           |
|       |                                               | • ssh-client                                                                           |
| ステップ6 | match eku attribute                           | 指定した属性が証明書内に存在し、他の検証が失敗<br>した場合のみ、PKIはピア証明書を検証できます。                                    |
|       | Device(ca-trustpoint)# match eku client-auth  | attribute 引数には次のいずれかを指定できます。                                                           |
|       |                                               | • client-auth                                                                          |
|       |                                               | • code-signing                                                                         |
|       |                                               | • email-protection                                                                     |
|       |                                               | • ipsec-end-system                                                                     |
|       |                                               | • ipsec-tunnel                                                                         |
|       |                                               | • ipsec-user                                                                           |
|       |                                               | • ocsp-signing                                                                         |
|       |                                               | • server-auth                                                                          |
|       |                                               | • time-stamping                                                                        |
|       |                                               | • ssh-server                                                                           |
|       |                                               | • ssh-client                                                                           |
|       |                                               |                                                                                        |

|               | コマンドまたはアクション                                      | 目的                                                                          |
|---------------|---------------------------------------------------|-----------------------------------------------------------------------------|
| ステップ <b>1</b> | revocation-check method1 [method2 [method3]] 例:   | (任意)証明書の失効ステータスをチェックしま<br>す。                                                |
|               | Device(ca-trustpoint)# revocation-check ocsp none | • crl: CRL によって証明書をチェックします。<br>これがデフォルトのオプションです。                            |
|               |                                                   | • none:証明書のチェックを無視します。                                                      |
|               |                                                   | • ocsp: OCSP サーバによって証明書をチェック<br>します。                                        |
|               |                                                   | 2番目と3番目の方法を指定した場合、各方法はそ<br>の直前の方法でエラーが返された場合(サーバがダ<br>ウンしている場合など)にだけ使用されます。 |
| ステップ8         | exit                                              | CA トラストポイントコンフィギュレーションモー<br>ドを終了し、グローバル コンフィギュレーション                         |
|               | 1991 :                                            | モードに戻ります。                                                                   |
|               | Device(ca-trustpoint)# exit                       |                                                                             |
| ステップ <b>9</b> | exit                                              | 特権 EXEC モードに戻ります。                                                           |
|               | 例:                                                |                                                                             |
|               | Device(config)# exit                              |                                                                             |
| ステップ10        | show cry pki counters                             | (任意)デバイスの PKI カウンタを表示します。                                                   |
|               | 例:                                                |                                                                             |
|               | Device# show cry pki counters                     |                                                                             |

## EKU 属性を追加するための PKI サーバの設定

次の作業を実行し、OCSP(Online Certificate Status Protocol)応答ステープリングを設定します。

#### 手順の概要

- 1. enable
- **2**. configure terminal
- 3. ip http server
- 4. crypto pki server cs-label
- 5. eku request attribute
- 6. exit
- 7. exit
- 8. show crypto pki counters

#### 手順の詳細

|               | コマンドまたはアクション                                 | 目的                                                                                                    |
|---------------|----------------------------------------------|----------------------------------------------------------------------------------------------------|
| ステップ1         | enable                                       | 特権 EXEC モードを有効にします。                                                                                                    |
|               | 例:                                           | 1. パスワードを入力します(要求された場合)。                                                                                                    |
|               | Device> enable                               |                                                                                                    |
| ステップ <b>2</b> | configure terminal                           | グローバル コンフィギュレーション モードを開始                                                                                                    |
|               | 例:                                           | します。                                                                                                    |
|               | Device# configure terminal                   |                                                                                                    |
| ステップ3         | ip http server                               | ご使用のシステムの HTTP サーバをイネーブルにし                                                                                                    |
|               | 例:                                           | ます。                                                                                                    |
|               | Device(config) # ip http server              |                                                                                                    |
| ステップ4         | crypto pki server cs-label                   | 証明書サーバのラベルを定義し、証明書サーバコン                                                                                                    |
|               | 例:                                           | フィギュレーション モードを開始します。                                                                                                    |
|               | Device(config)# crypto pki server server-pki | <ul> <li>(注) 手動で RSA キーペアを生成した場合、<br/>cs-label 引数はキーペアの名前と一致す<br/>る必要があります。</li> </ul>                                                                                                    |
| ステップ5         | eku request attribute                        | │<br>証明書に指定した eku <i>attribute</i> を含めるように要求                                                                                                    |
|               | 例:                                           | します。                                                                                                    |
|               | Device(cs-server)# eku request ssh-server    | attribute 引数には次のいずれかを指定できます。                                                                                                    |
|               |                                              | a aliant auth                                                                                                    |
|               |                                              | • chent-auth                                                                                                    |
|               |                                              | • code-signing                                                                                                    |
|               |                                              | <ul> <li>chent-auth</li> <li>code-signing</li> <li>email-protection</li> </ul>                                                                                                    |
|               |                                              | <ul> <li>chent-auth</li> <li>code-signing</li> <li>email-protection</li> <li>ipsec-end-system</li> </ul>                                                                                                    |
|               |                                              | <ul> <li>chent-auth</li> <li>code-signing</li> <li>email-protection</li> <li>ipsec-end-system</li> <li>ipsec-tunnel</li> </ul>                                                                                                    |
|               |                                              | <ul> <li>chent-auth</li> <li>code-signing</li> <li>email-protection</li> <li>ipsec-end-system</li> <li>ipsec-tunnel</li> <li>ipsec-user</li> </ul>                                                                                                    |
|               |                                              | <ul> <li>chent-auth</li> <li>code-signing</li> <li>email-protection</li> <li>ipsec-end-system</li> <li>ipsec-tunnel</li> <li>ipsec-user</li> <li>ocsp-signing</li> </ul>                                                                                     |
|               |                                              | <ul> <li>chent-auth</li> <li>code-signing</li> <li>email-protection</li> <li>ipsec-end-system</li> <li>ipsec-tunnel</li> <li>ipsec-user</li> <li>ocsp-signing</li> <li>server-auth</li> </ul>                                                                |
|               |                                              | <ul> <li>chent-auth</li> <li>code-signing</li> <li>email-protection</li> <li>ipsec-end-system</li> <li>ipsec-tunnel</li> <li>ipsec-user</li> <li>ocsp-signing</li> <li>server-auth</li> <li>time-stamping</li> </ul>                                         |
|               |                                              | <ul> <li>chent-auth</li> <li>code-signing</li> <li>email-protection</li> <li>ipsec-end-system</li> <li>ipsec-tunnel</li> <li>ipsec-user</li> <li>ocsp-signing</li> <li>server-auth</li> <li>time-stamping</li> <li>ssh-server</li> </ul>                     |
|               |                                              | <ul> <li>chent-auth</li> <li>code-signing</li> <li>email-protection</li> <li>ipsec-end-system</li> <li>ipsec-tunnel</li> <li>ipsec-user</li> <li>ocsp-signing</li> <li>server-auth</li> <li>time-stamping</li> <li>ssh-server</li> <li>ssh-client</li> </ul> |

|               | コマンドまたはアクション                     | 目的                              |
|---------------|----------------------------------|---------------------------------|
| ステップ6         | exit                             | cs-server コンフィギュレーションモードを終了し、   |
|               | 例:                               | グローバル コンフィギュレーション モードに戻り<br>ます。 |
|               | Device(cs-server)# exit          |                                 |
| ステップ7         | exit                             | 特権 EXEC モードに戻ります。               |
|               | 例:                               |                                 |
|               | Device(config)# exit             |                                 |
| ステップ <b>8</b> | show crypto pki counters         | (任意)デバイスの PKI カウンタを表示します。       |
|               | 例:                               |                                 |
|               | Device# show crypto pki counters |                                 |

#### 例

次に、show crypto pki counters の出力例を示します。

Device# show crypto pki counters

```
PKI Sessions Started: 0
PKI Sessions Ended: 0
PKI Sessions Active: 0
Successful Validations: 0
Failed Validations: 0
Bypassed Validations: 0
Pending Validations: 0
CRLs checked: 0
CRL - fetch attempts: 0 \,
CRL - failed attempts: 0
CRL - rejected busy fetching: 0
OCSP - fetch requests: 0
OCSP - received responses: 0
OCSP - failed attempts: 0
OCSP - staple requests: 0
AAA authorizations: 0
```

## OCSP 応答ステープリングの追加資料

#### 関連資料

| 関連項目           | マニュアル タイトル                          |
|----------------|-------------------------------------|
| Cisco IOS コマンド | [Master Command List, All Releases] |

| 関連項目        | マニュアル タイトル                                                                                                    |
|-------------|----------------------------------------------------------------------------------------------------|
| セキュリティ コマンド | <ul> <li>『Cisco IOS Security Command Reference<br/>Commands A to C』</li> <li>『Cisco IOS Security Command Reference<br/>Commands D to L』</li> <li>『Cisco IOS Security Command Reference<br/>Commands M to R』</li> <li>『Cisco IOS Security Command Reference<br/>Commands S to Z』</li> </ul> |

#### 標準および RFC

| 標準/RFC      | タイトル                                                                                                    |
|-------------|----------------------------------------------------------------------------------------------------|
| RFC<br>2560 | [X.509 Internet Public Key Infrastructure Online Certificate Status Protocol - OCSP]                    |
| RFC<br>4806 | [Online Certificate Status Protocol (OCSP) Extensions to IKEv2]                                         |
| RFC<br>5280 | [Internet X.509 Public Key Infrastructure Certificate and Certificate Revocation List (CRL)<br>Profile] |
| RFC<br>6187 | [X.509v3 Certificates for Secure Shell Authentication]                                                  |
| RFC<br>6066 | [Transport Layer Security (TLS) Extensions: Extension Definitions]                                      |

#### MIB

I

| MB | MIB のリンク                                                                                               |
|----|----------------------------------------------------------------------------------------------------|
|    | 選択したプラットフォーム、Cisco IOS リリース、およびフィーチャセットに関する MIB<br>を探してダウンロードするには、次の URL にある Cisco MIB Locator を使用します。 |
|    | http://www.cisco.com/go/mibs                                                                           |

シスコのテクニカル サポート

| 説明                                                                                                    | リンク                          |
|----------------------------------------------------------------------------------------------------|------------------------------|
| シスコのサポートWebサイトでは、シスコの製品やテクノロジー<br>に関するトラブルシューティングにお役立ていただけるように、<br>マニュアルやツールをはじめとする豊富なオンラインリソースを<br>提供しています。                                                                    | http://www.cisco.com/support |
| お使いの製品のセキュリティ情報や技術情報を入手するために、<br>Cisco Notification Service(Field Notice からアクセス)、Cisco<br>Technical Services Newsletter、Really Simple Syndication(RSS)<br>フィードなどの各種サービスに加入できます。 |                              |
| シスコのサポート Web サイトのツールにアクセスする際は、<br>Cisco.com のユーザ ID およびパスワードが必要です。                                                                                                    |                              |

## Cisco TrustSec の概要の機能情報

次の表に、このモジュールで説明した機能に関するリリース情報を示します。この表は、ソフ トウェア リリース トレインで各機能のサポートが導入されたときのソフトウェア リリースだ けを示しています。その機能は、特に断りがない限り、それ以降の一連のソフトウェアリリー スでもサポートされます。

プラットフォームのサポートおよびシスコソフトウェアイメージのサポートに関する情報を検 索するには、Cisco Feature Navigator を使用します。Cisco Feature Navigator にアクセスするに は、www.cisco.com/go/cfn に移動します。Cisco.com のアカウントは必要ありません。

表 1: Cisco TrustSec の概要の機能情報

| 機能名                        | リリース                     | 機能情報                    |
|----------------------------|--------------------------|-------------------------|
| IPv6 の有効化 - インライン タ<br>ギング | Cisco IOS XE Fuji 16.8.1 | IPv6 のサポートが導入されま<br>した。 |

翻訳について

このドキュメントは、米国シスコ発行ドキュメントの参考和訳です。リンク情報につきましては 、日本語版掲載時点で、英語版にアップデートがあり、リンク先のページが移動/変更されている 場合がありますことをご了承ください。あくまでも参考和訳となりますので、正式な内容につい ては米国サイトのドキュメントを参照ください。